Как принять участие в онлайн-забеге "Добавь энергии родному городу", если вы новый пользователь сервиса «Бег»?

1. Перейдите по ссылке в информационном посте.

2. Вы увидите несколько обучающих экранов, последовательно изучите их, нажимая на кнопку "Продолжить"

| 12:48              |       | ul 🗢 🖿 | 12:48                         | 1                                                                                           |                                                                             | al 🗢 🖿                                                 | 12:48   |                                                                                                    |                                                                      | I 🗢 🖿   | 12:48   |         |                                                                                                    | .al ≎ ■                                                                                                    |
|--------------------|-------|--------|-------------------------------|---------------------------------------------------------------------------------------------|-----------------------------------------------------------------------------|--------------------------------------------------------|---------|----------------------------------------------------------------------------------------------------|----------------------------------------------------------------------|---------|---------|---------|----------------------------------------------------------------------------------------------------|----------------------------------------------------------------------------------------------------|
| S                  |       |        | <                             | С 30 желя в 213<br>Утренний за<br>01:00:<br>11,62 5:1<br>Кой Тох<br>185 10:<br>Услании в ха | 7<br>Кбег<br>558<br>(Лантры) 914<br>Каленал<br>Искенал<br>Искенал           | M 10)                                                  | <       | Area Called Area Called Area C | Da R.<br>Da R.<br>Da W                                               | -       | <       | 5       | R                                                                                                    |                                                                                                    |
|                    |       |        | Отслеживайте свои<br>пробежки |                                                                                             |                                                                             | Соревнуйтесь<br>с друзьями и другими<br>пользователями |         |                                                                                                    | Участвуйте в забегах где<br>угодно и получайте<br>виртуальные медали |         |         |         |                                                                                                    |                                                                                                    |
|                    |       |        | Наж<br>с прави                | имая кнопку «Про<br>лами использован<br>информации о п                                      | должить», вы соглы<br>ия сервиса и прави<br>кользователях серви<br>Продолжи | ашаетесь<br>лами защиты<br>иса<br>ИТБ →                |         |                                                                                                    | Продолжи                                                             | ть →    |         | (       | Продолжи                                                                                                    | ть →                                                                                                    |
| Сервисы Мессенджер | Клипы | Видео  | Новости                       | Сервисы                                                                                     | Сообщения                                                                   | Профиль                                                | Новости | Серенсы                                                                                                    | Сообщения                                                            | Орофиль | Новости | Сервисы | Сообщения                                                                                                    | Профиль                                                                                                    |
|                    | Ber   | Ber    | ut ♥ ■                        |                                                                                             |                                                                             |                                                        |         |                                                                                                    |                                                                      |         |         |         | Image: selection of the selection of the se | Image: set in the set in the set in |

Обучающие экраны приложения

3. Обязательно нажмите «**Разрешить**», чтобы передавать данные о своих тренировках и активности.

| 12:48                                                 | al Ŷ III.                                                     | 12:48                                                                 | ut ≎ ∎                                                                             |
|-------------------------------------------------------|---------------------------------------------------------------|-----------------------------------------------------------------------|------------------------------------------------------------------------------------|
| <                                                     |                                                               | <                                                                     |                                                                                    |
| Разреши<br>к данным                                   | іте доступ<br>о здоровье                                      | 13:33                                                                 | # 🗢 🕼                                                                              |
| Чтобы показыва<br>приложению нуж<br>Google Fit. Эти µ | ть вашу активность,<br>ен доступ к данным<br>анные собираются | Включить все                                                          | ſm                                                                                 |
| телефоном, бра                                        | слетами и часами.                                             | Данные с «VK»                                                         |                                                                                    |
|                                                       |                                                               | РАЗРЕШИТЬ ЧТЕНИЕ П                                                    | РИЛОЖЕНИЮ «VK»                                                                     |
|                                                       |                                                               | 👌 Дистанция хо                                                        | адьбы и бега                                                                       |
|                                                       |                                                               | 👌 Маршруты тр                                                         | ренировки                                                                          |
|                                                       |                                                               | 🤎 Пульс                                                               |                                                                                    |
|                                                       |                                                               | 👌 Тренировки                                                          |                                                                                    |
|                                                       |                                                               | 👌 Шаги                                                                |                                                                                    |
|                                                       |                                                               | Разреши                                                               |                                                                                    |
|                                                       |                                                               | к данным                                                              | о здоровье                                                                         |
|                                                       |                                                               | Чтобы показыват<br>приложению нуж<br>«Здоровья» от<br>собираются теле | ъ вашу активность,<br>ен доступ к данным<br>Apple. Эти данные<br>фоном, браслетами |
| <b>G</b> Разреши                                      | ть доступ к Google                                            | ича                                                                   | сами.                                                                              |
| г                                                     | отом                                                          | Потом                                                                 | Разрешить →                                                                        |
| Новости Сервисы                                       | Сообщения Профиль                                             | Новости Сервисы                                                       | Сообщения Профил                                                                   |
|                                                       |                                                               |                                                                       |                                                                                    |
| Экран прилож                                          | ения для Android                                              | Экран прило                                                           | жения для iOS                                                                      |

4. После того, как вы нажмете кнопку **«Разрешить»**, вас перенаправит на страницу события 4\*. В том случае, если вас перенаправило на главный экран приложения "Бег", нажмите на кнопку "Ботинок", в нижней части приложения, далее выберете в списке событий "Добавь энергии родному городу" и нажмите на него

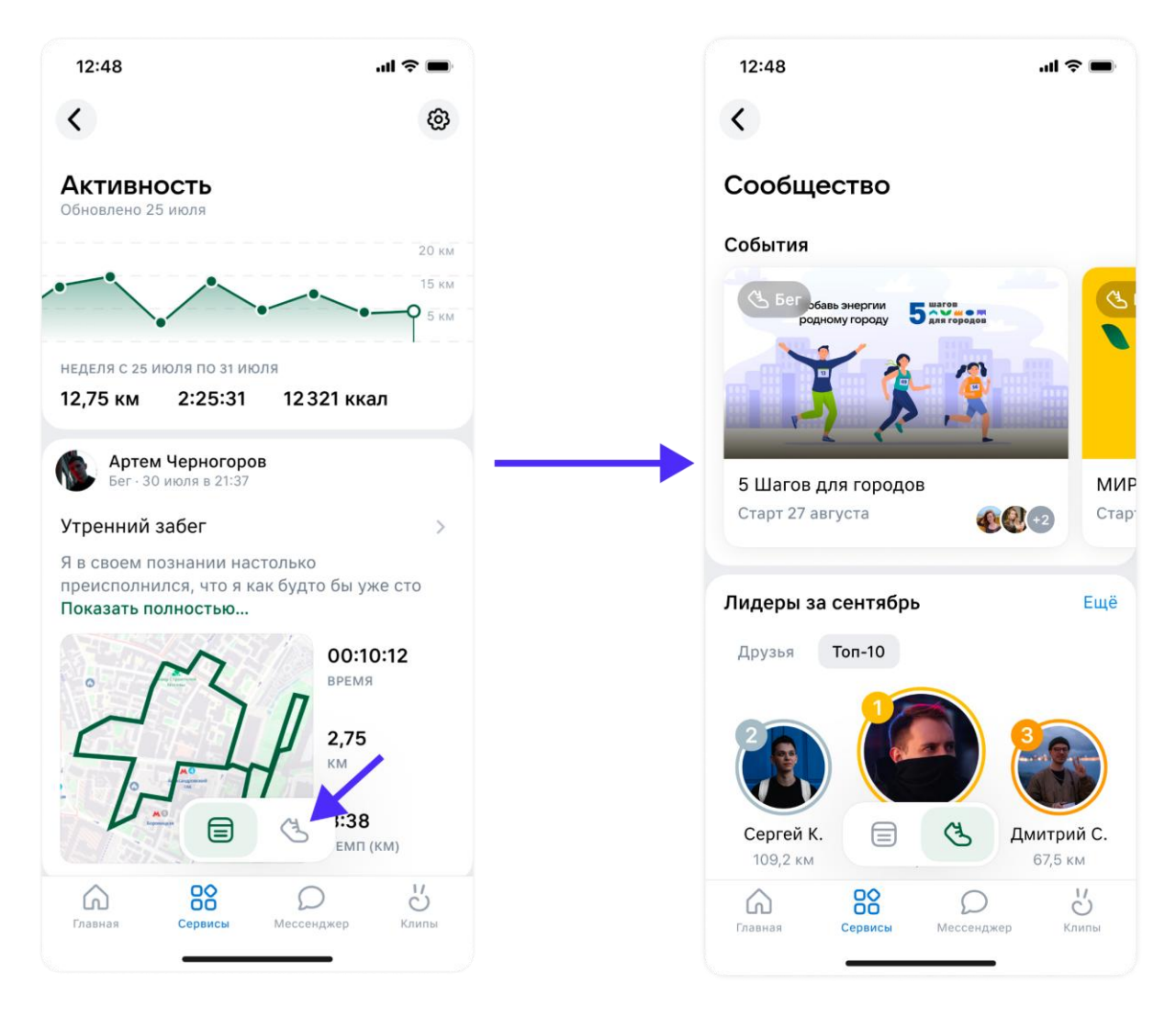

5. На странице события нажмите на кнопку «На старт»

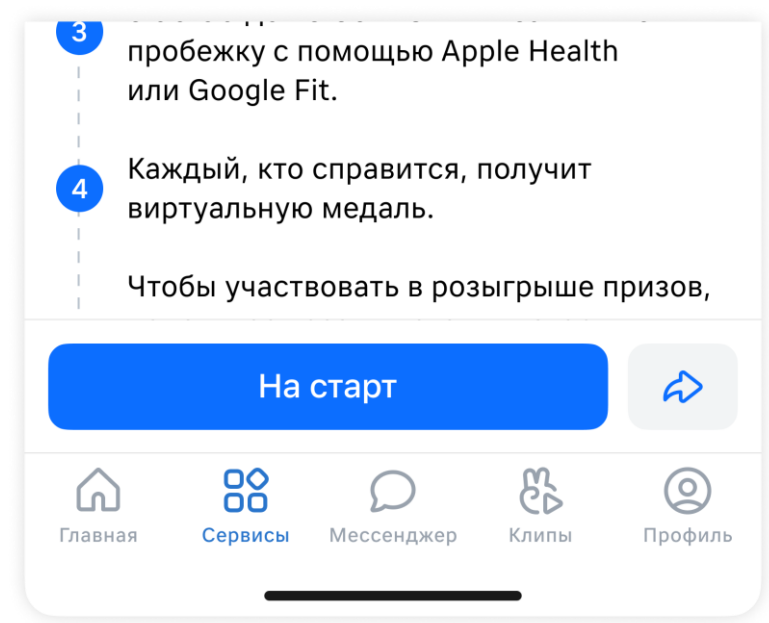

6. Совершите пробежку 2-3 сентября с 00:00 до 23:59, и запишите ее при помощи приложения для записи тренировок (apple health или google fit)